les bibliothèques/UdeM E12-10

Ce document montre comment imprimer un document Word, PowerPoint ou PDF avec le bon format de papier.

## Attention :

- Le document doit être ouvert à partir du logiciel correspondant et non d'une page Web.
- Les formats de papier acceptés à l'impression sont seulement Lettre (8,5 x 11), Légal (8,5 x 14) et A3 (11 x 17).
- Le mode d'impression par défaut est recto verso.
- Au besoin, consulter le guide <u>Impression recto seulement</u>.

## 1. Ouvrir les propriétés de mise en page

- a. Avec Word :
  - i. Cliquer sur Mise en page > Taille > Autres tailles de papier.

| W 😸 🛎        | 7-13 -                                |                           |        |            |            |         |                                                            |                                      |
|--------------|---------------------------------------|---------------------------|--------|------------|------------|---------|------------------------------------------------------------|--------------------------------------|
| Fichier      | Accueil                               | Insertion                 | Mise e | n page     | Référen    | ces P   | ublipostage                                                | Révisi                               |
| Aa<br>Thèmes | Couleurs =<br>A Polices =<br>Effets = | Orientation<br>du texte * | Marges | Orientatio | Taille     | Colonne | Sauts de<br>Sauts de<br>Numéro:<br>Sa <sup>r</sup> Coupure | e pages +<br>s de ligne<br>e de mots |
| Th           | ièmes                                 |                           |        | N          | lise en pa | ge      |                                                            |                                      |

- ii. Une fenêtre Mise en page s'affiche.
- iii. Passer à l'étape 2.
- b. Avec PowerPoint :
  - i. Cliquer sur Création > Mise en page.

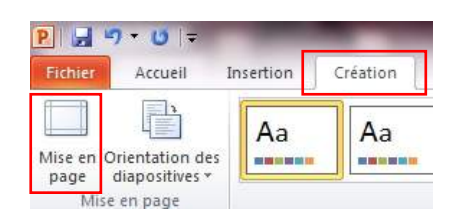

- ii. Une fenêtre Mise en page s'affiche.
- iii. Passer à l'étape 2.
- c. Avec Adobe Reader ou Adobe Acrobat Professional :
  - i. Cliquer sur Fichier > Configuration de l'impression.
  - ii. Une fenêtre Configuration de l'impression s'affiche.
  - iii. Passer à l'étape 2

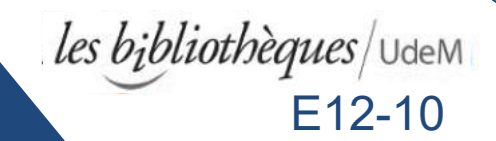

## 2. Choisir le format de papier

- a. Avec Word :
  - i. Cliquer sur Format du papier > Lettre ou Légal > OK.

| Marges           | Papier     | Disposition | Grille du document |
|------------------|------------|-------------|--------------------|
| orma <u>t</u> du | u papier : |             |                    |
| Letter           |            |             | -                  |
| A3<br>A4         |            |             | <u>^</u>           |
| Letter           |            |             |                    |
| Execut           | ive        |             |                    |

- ii. Passer à l'étape 3.
- b. Avec PowerPoint :
  - i. Cliquer sur Diapositives dimensionnées pour > Format US > OK.

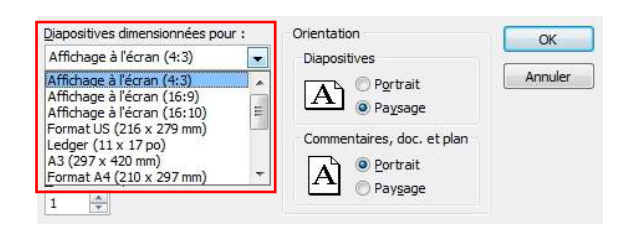

- ii. Passer à l'étape 3.
- c. Avec Adobe Reader ou Adobe Acrobat Professional :
  - i. Cliquer sur Taille > 8,5 x 11 ou 8,5 x 14 > OK.

| Taille : | 8,5 x 11              | • |   | Portrait  |
|----------|-----------------------|---|---|-----------|
| Source : | Sélection automatique | • | A | 🔘 Paysage |

ii. Passer à l'étape 3.

## 3. Imprimer

- a. Avec Word ou PowerPoint :
  - i. Cliquer Fichier > Imprimer > Imprimer.
- b. Avec Adobe Reader ou Adobe Acrobat Professional :
  - i. Cliquer Fichier > Imprimer > OK.

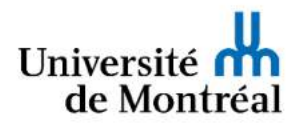